## Set Units for Database Fields

**DID YOU KNOW ...** you can set the unit type and specific units for fields in database tables?

## What Setting Units for Database Fields Gives You

- Establishes units for field when table created
- Establishes units for tables from external sources
- Eliminates ambiguity for data values
- Provides ability to change units when viewing table

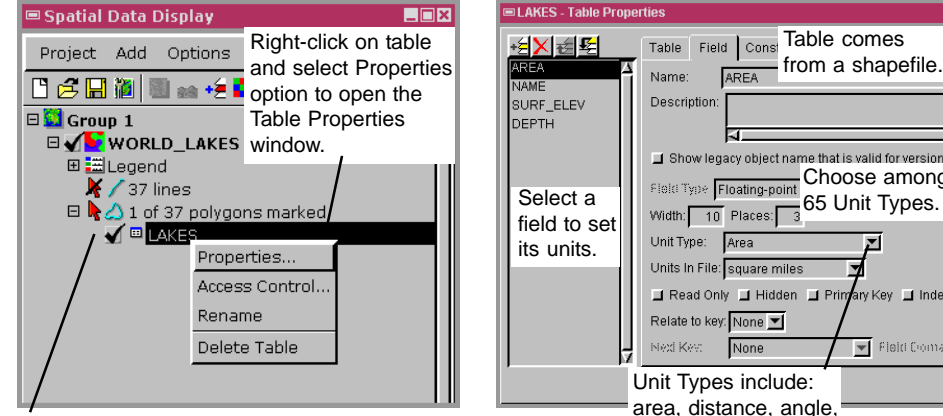

You can also click to check this box and open the table, then choose Table / Properties to open the Table Properties window.

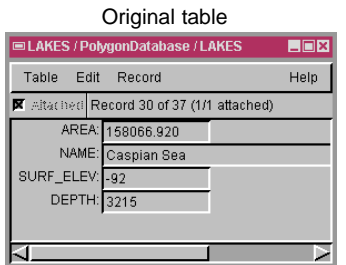

|           | A                                                                                                    |
|-----------|----------------------------------------------------------------------------------------------------|
| a         | Show legacy object name that is valid for versions<br>Field Type Floating-point<br>Width 10 Places: 3 |
| sei<br>S. | Unit Type: Area                                                                                       |
|           | Units In File: square miles 🛛 🖈                                                                       |
|           | 🖬 Read Only 📑 Hidden 📑 Primary Key 📑 Index                                                            |
|           | Relate to key: None 💌                                                                                 |
|           | Next Key: None Field Croman                                                                           |
|           | Unit Types include:                                                                                   |
|           | area, distance, angle,                                                                                |
|           | time, temperature,                                                                                    |
|           | volume, mass, and                                                                                     |
|           | so on.                                                                                                |

## Table after setting units for fields.

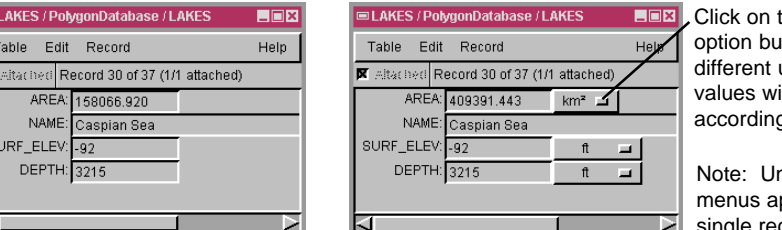

Click on the units option button to select different units and values will be adjusted accordingly.

Note: Unit option menus appear only in single record view.

## How to Set Units for Database Fields

- Show database tables in Display or the Database Editor.
- Right-click on a table name and select Properties; or
- Choose Table / Properties if the table is open.
- Click on the Field tab and select a field for units assignment.
- Select the Unit Type and set the Units in File to match the values in the table.

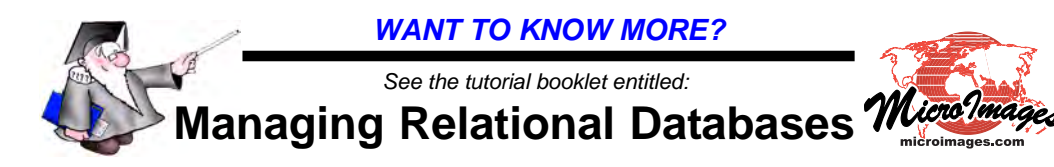